#### This tutorial contains the concepts of adding an operating system to its own primary partition.

For the purposes of this tutorial the system is assumed to have the following:

- The Bootlt NG installation diskette.
- A single primary partition that uses the entire hard drive.
- Windows 9X or ME installed.

The tutorial will take you though the following process:

- Installation of Bootlt NG to its own dedicated partition.
- Installation of Windows 2000 to its own partition.
- Keeping Windows 9X/ME and Windows 2000 from seeing each others data.

Boot from the Bootlt NG Installation diskette.

Since we want to install Bootlt NG to its <u>own partition</u> but we know that there is no "un-partitioned" space - we cancel setup.

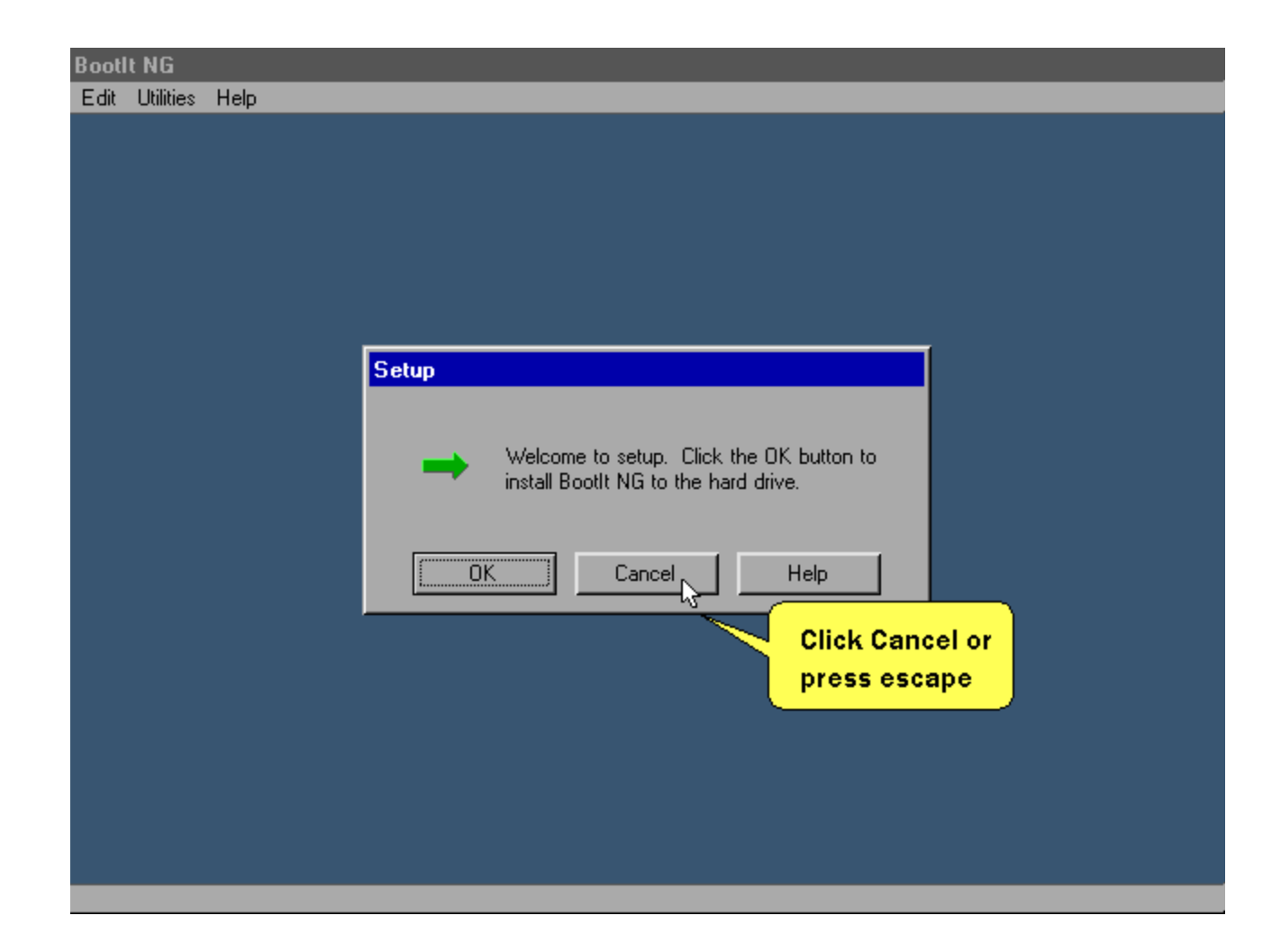

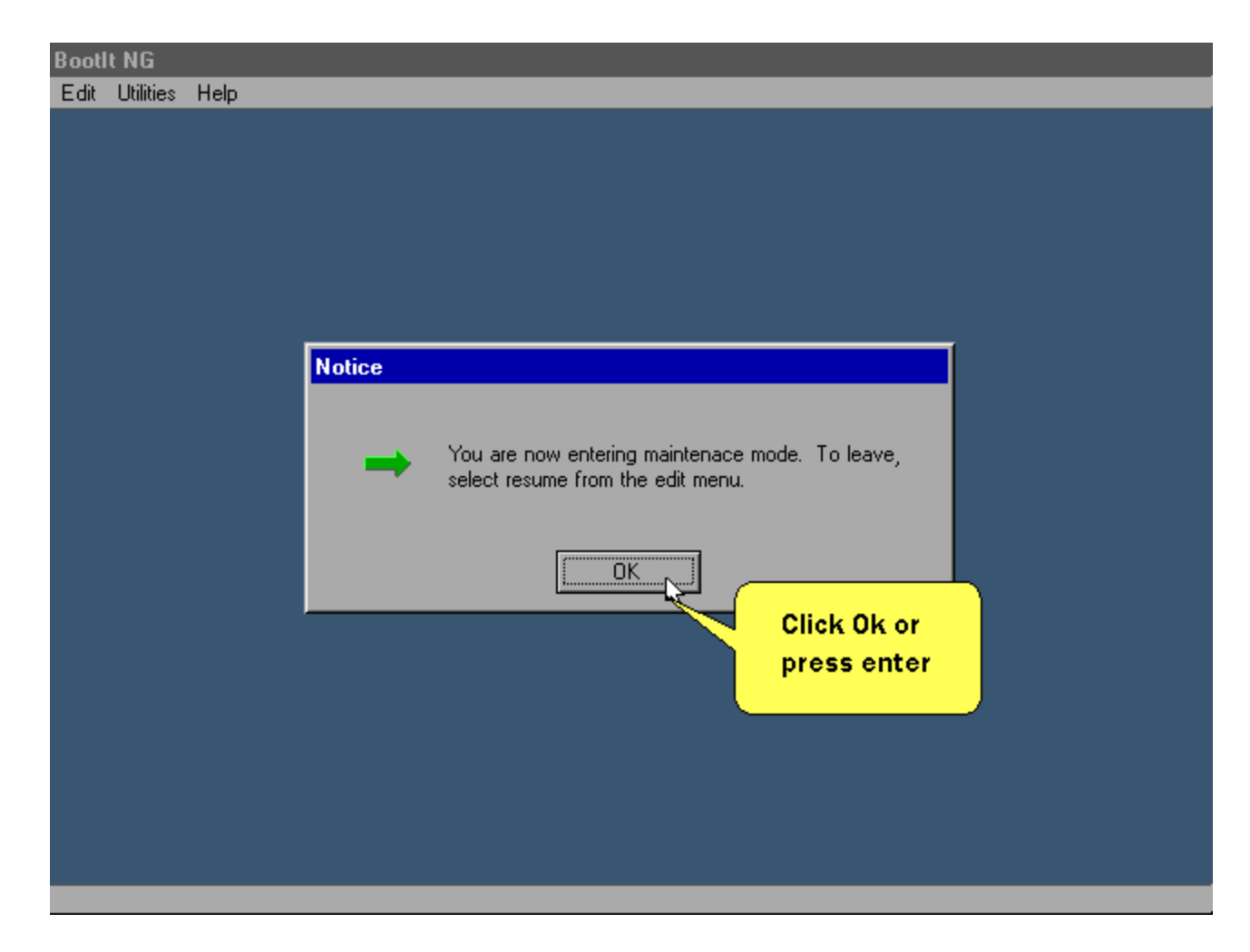

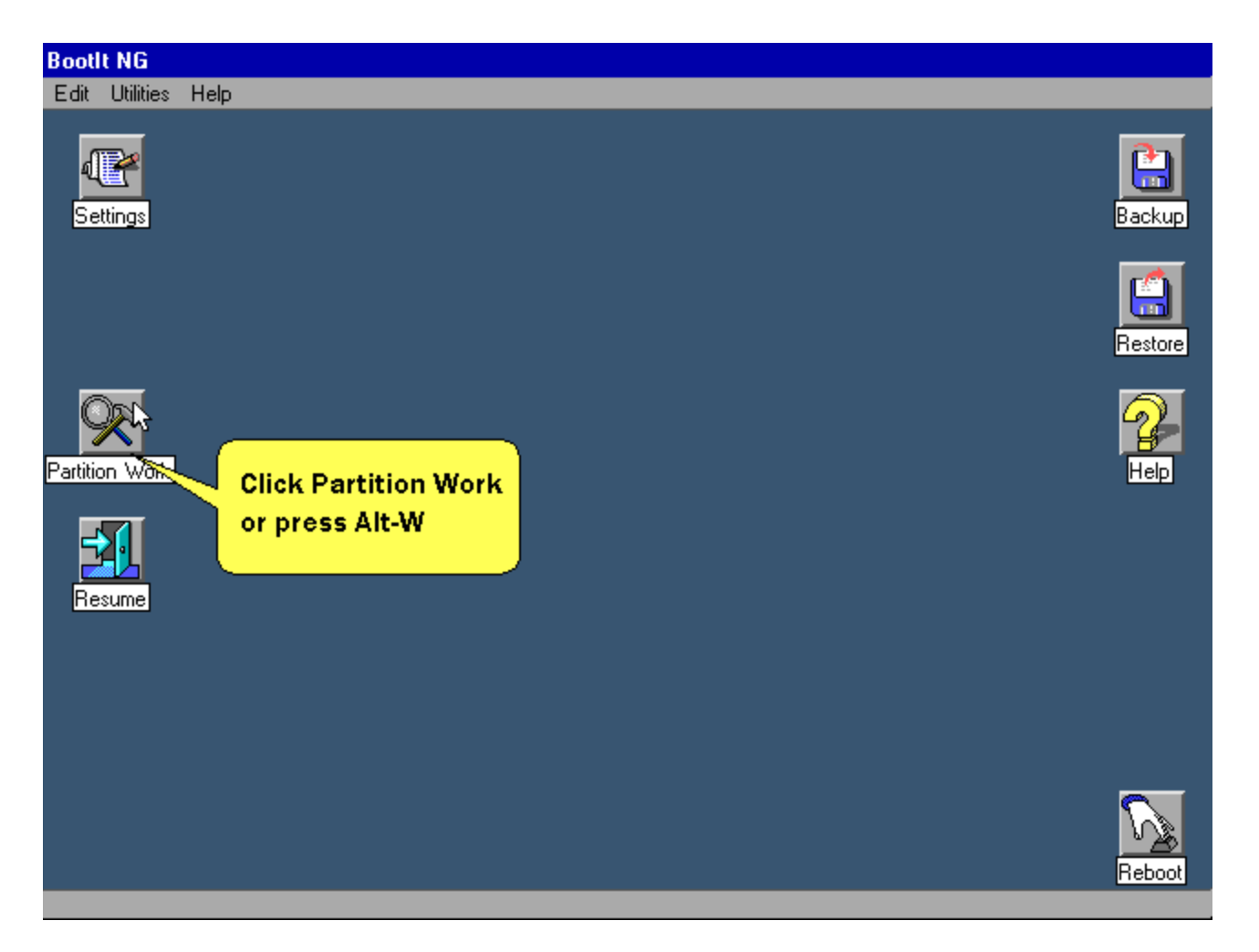

| Boo  | tlt NG    |           |           |           |         |        |                                         |
|------|-----------|-----------|-----------|-----------|---------|--------|-----------------------------------------|
| Edit | Utilities | Help      |           |           |         |        |                                         |
|      |           |           |           |           |         |        |                                         |
|      | Mark a    | ith David | itiona    |           |         |        |                                         |
|      | WOIK W    | iun Paiu  | Detiliere |           |         |        | Actions                                 |
|      |           | Dilves    |           | Destiliae | 0001 MD | EAT 22 | Actions                                 |
|      | • t       | HD Uj     | NU NAME-U | Partition | 8221 MB | FA1-32 | Create                                  |
|      |           |           |           |           |         |        | Delete                                  |
|      |           |           |           |           |         |        | Format                                  |
|      |           |           |           |           |         |        | Resize                                  |
|      |           |           |           |           |         |        | Click Resize or press<br>tab then Alt-R |
|      | Create    |           |           |           |         |        |                                         |
|      |           | MDH       |           |           |         |        | Groups                                  |
|      |           |           |           |           |         |        | Paste                                   |
|      | He        | elp       |           |           |         |        | Properties                              |
|      | Clo       | ose       |           |           |         |        |                                         |
|      |           |           | I         |           |         |        |                                         |
|      |           |           |           |           |         |        |                                         |
|      |           |           |           |           |         |        |                                         |
|      |           |           |           |           |         |        |                                         |

| Bool | tlt NG        |                                          |            |
|------|---------------|------------------------------------------|------------|
| Edit | Utilities He  | elp                                      |            |
|      | Second with 1 | Destitions                               |            |
|      | Work with I   | ratutons                                 | Actions    |
|      |               |                                          | Actions    |
|      | • HD 0        | 0 NUNAME-0 Partition 8221 MB FAT-32      | Create     |
|      |               |                                          | Delete     |
|      |               | Resize                                   | Format     |
|      |               |                                          | Resize     |
|      |               | Click OK to error check the file system. | Сору       |
|      |               |                                          | Slide      |
|      | Create EME    | BR                                       | Image      |
|      | View MBF      |                                          | Groups     |
|      |               | Click Ok or                              | Paste      |
|      | Help          | press enter                              | Properties |
|      |               |                                          |            |
|      | Close         |                                          |            |
|      |               |                                          |            |
|      |               |                                          |            |
|      |               |                                          |            |
|      |               |                                          |            |

Bootlt NG only needs 8MB but since we know were going to add Windows 2000 we'll shrink the partition size by a couple of Gigabytes

| Bootlt NG                                                       |                                                                                                    |                                             |
|-----------------------------------------------------------------|----------------------------------------------------------------------------------------------------|---------------------------------------------|
| Edit Utilities Help                                             |                                                                                                    |                                             |
|                                                                 |                                                                                                    |                                             |
| Work with Partitions                                            |                                                                                                    |                                             |
| Hard Drives Partitions                                          |                                                                                                    | Actions                                     |
| HD 0 NO NAME-0                                                  | Partition 8221 MB FAT-32                                                                                | Create                                      |
| Resize<br>Partitio<br>Name: N<br>Type: F.<br>Size: 82<br>Min Si | n Information<br>NO NAME-0<br>AT-32<br>221 MB<br>ze: <u>New Size:</u> Max Size:<br>D                    | Create<br>Delete<br>Format<br>Copy<br>Slide |
| Create EMBR                                                     | AT © FAT32<br>CAT © FAT32<br>CAT © FAT32<br>Enter a new size<br>then click Ok<br>OK<br>Can or press F10 | Image<br>Groups<br>Paste                    |
| Help<br>Close                                                   |                                                                                                    |                                             |
|                                                                 |                                                                                                    |                                             |

| Boot | lt NG          |             |            |                                                                                                    |                |                     |
|------|----------------|-------------|------------|----------------------------------------------------------------------------------------------------|----------------|---------------------|
| Edit | Utilities      | Help        |            |                                                                                                    |                |                     |
|      |                |             |            |                                                                                                    |                |                     |
|      | Work w         | ith Parti   | itions     |                                                                                                    |                |                     |
|      | Hard D         | Drives      | Partitions |                                                                                                    |                | Actions             |
|      | • H            | IDO         | NO NAME-0  | Partition 8221 MB FAT-32                                                                                                    | _              | Create              |
|      |                |             |            |                                                                                                    |                | Delete              |
|      |                |             | Resize     |                                                                                                    |                | Format              |
|      |                |             | r          | There are certain events that can cause data loss d<br>this process. Be sure you have a current backup of<br>your data before continuing. | luring<br>Fall | Copy<br>Slide       |
|      | Create<br>View | EMBR<br>MBR |            | Resulting cluster size will be 4096 byte(s)                                                                                               |                | Image<br>Groups     |
|      | He             | lp          |            | Click Continue or pro<br>tab then enter                                                                                                   | ess            | Paste<br>Properties |
|      | Clo            | se          |            |                                                                                                    |                |                     |
| ľ    |                |             |            |                                                                                                    |                |                     |
|      |                |             |            |                                                                                                    |                |                     |

This is displayed when the resize is complete.

| Bool | lt NG                  |           |              |           |         |            |   |         |
|------|------------------------|-----------|--------------|-----------|---------|------------|---|---------|
| Edit | Utilities              | Help      |              |           |         |            |   |         |
|      |                        |           |              |           |         |            |   |         |
|      | Work w                 | ith Parti | itions       |           |         |            |   |         |
|      | Hard Drives Partitions |           |              |           |         |            |   | Actions |
|      | • F                    | ID 0      | NO NAME-0    | Partition | 5993 MB | FAT-32     |   | Create  |
|      |                        |           |              | Partition | 2228 MB | Free Space | _ | Delete  |
|      |                        |           |              |           |         |            | _ | Format  |
|      |                        |           |              |           |         |            |   |         |
|      |                        |           |              |           |         |            |   | Slide   |
|      | Create                 | EMBR      |              |           |         |            |   | Image   |
|      | View                   | MBR       |              |           |         |            |   | Groups  |
|      |                        |           |              |           |         |            |   | Paste   |
|      | He                     | elp       |              |           |         |            |   |         |
|      | Clo                    | se 🖓 🛛    |              |           |         |            |   |         |
|      |                        |           | press Escape |           |         |            |   |         |
|      |                        |           |              |           |         |            |   |         |
|      |                        |           |              |           |         |            |   |         |

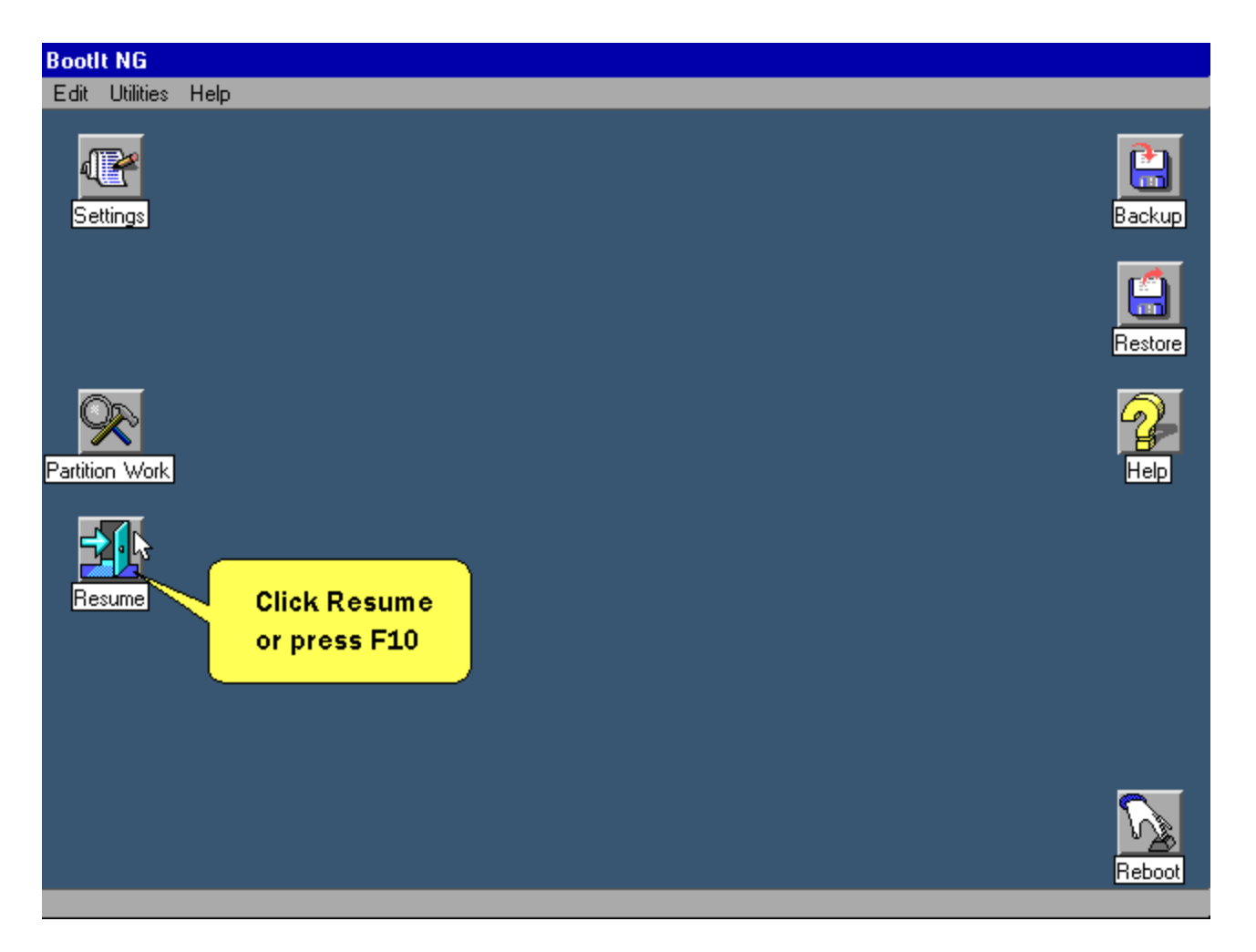

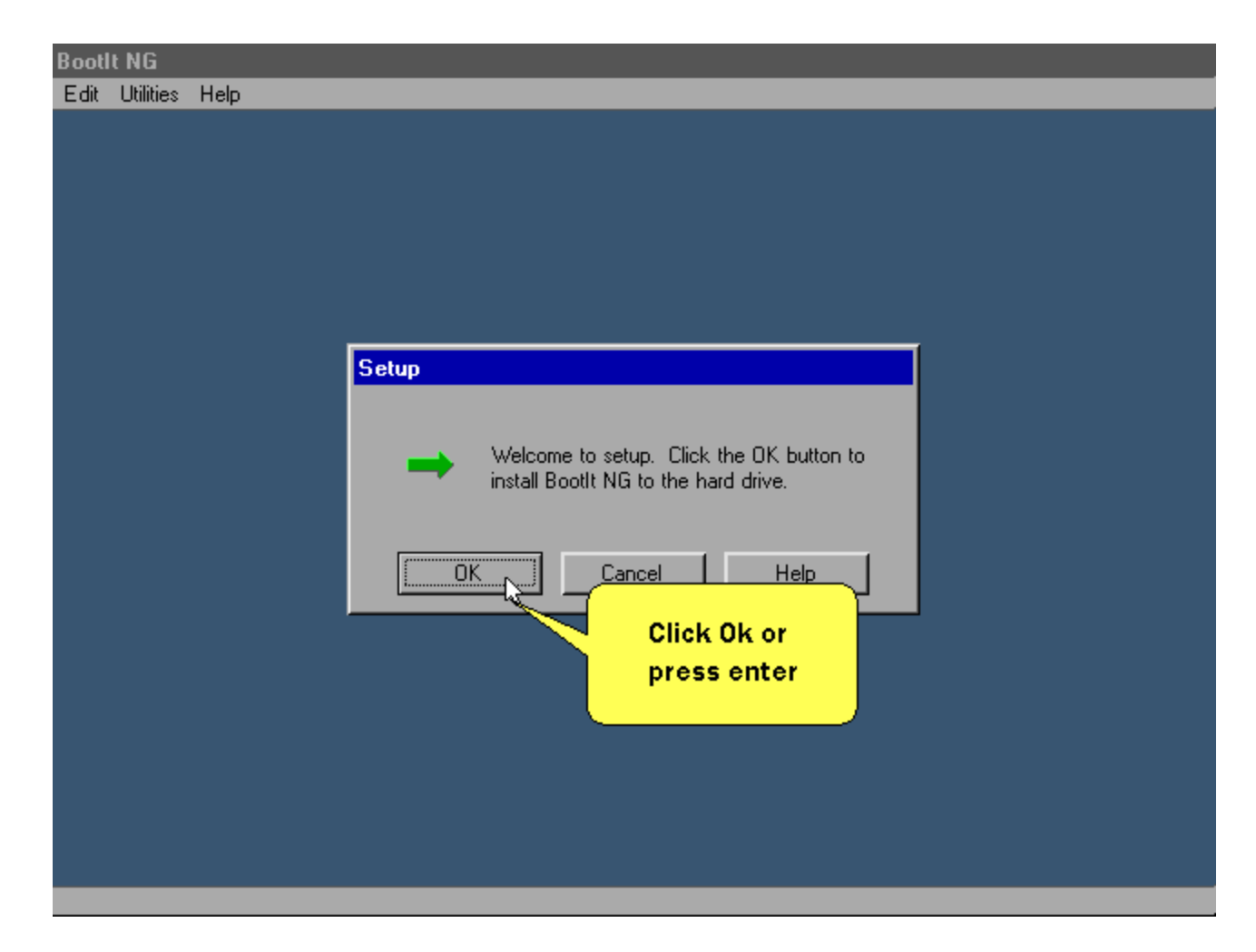

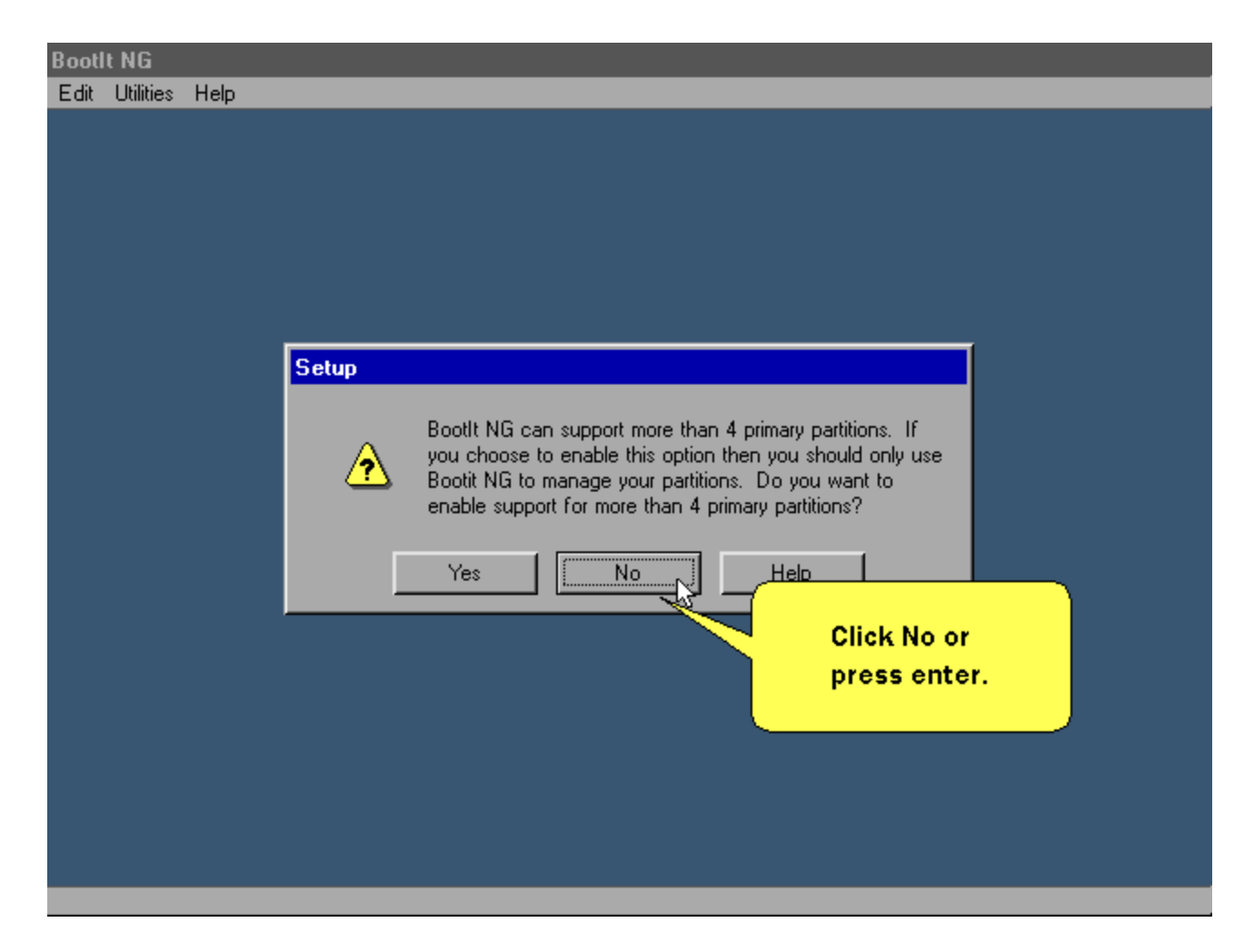

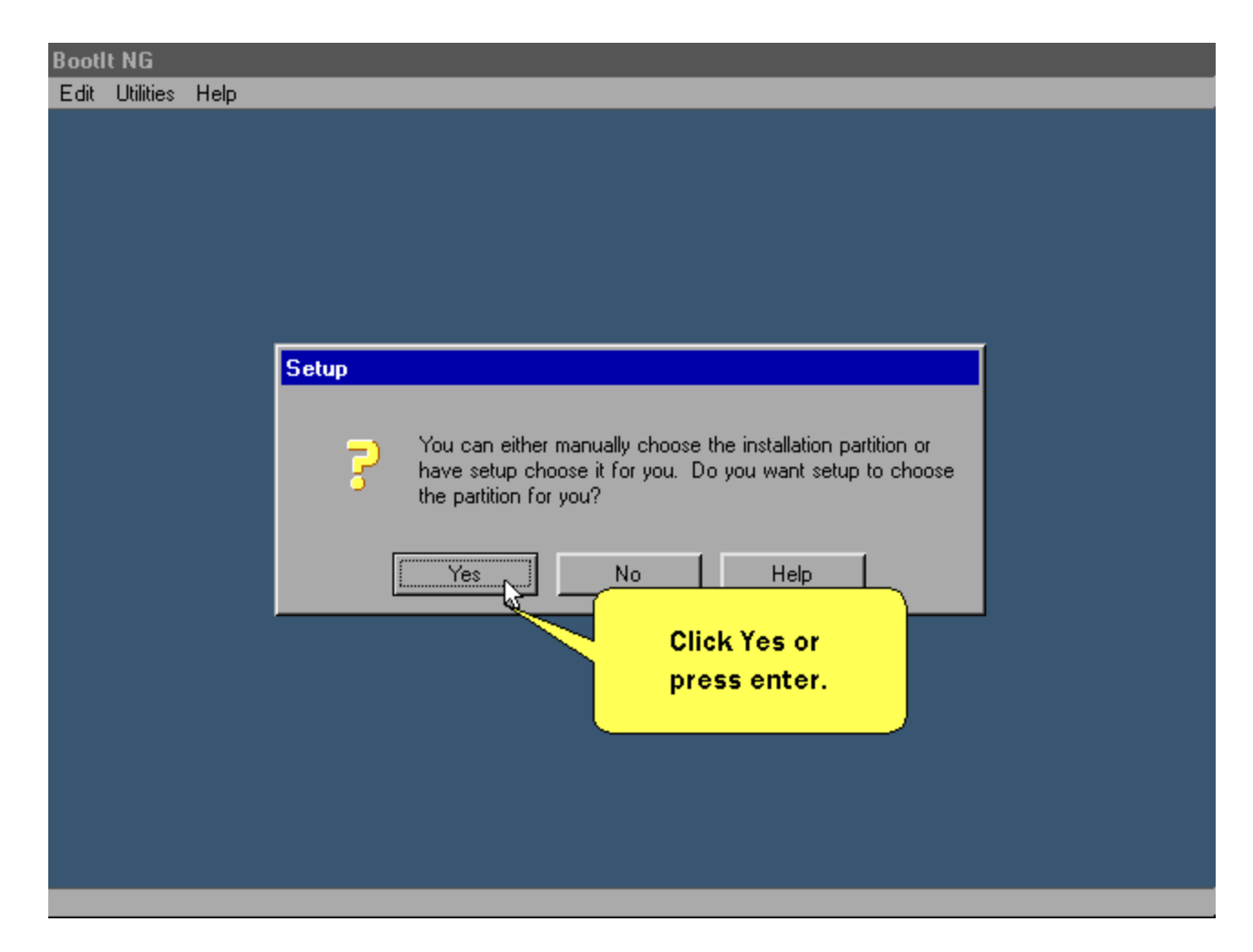

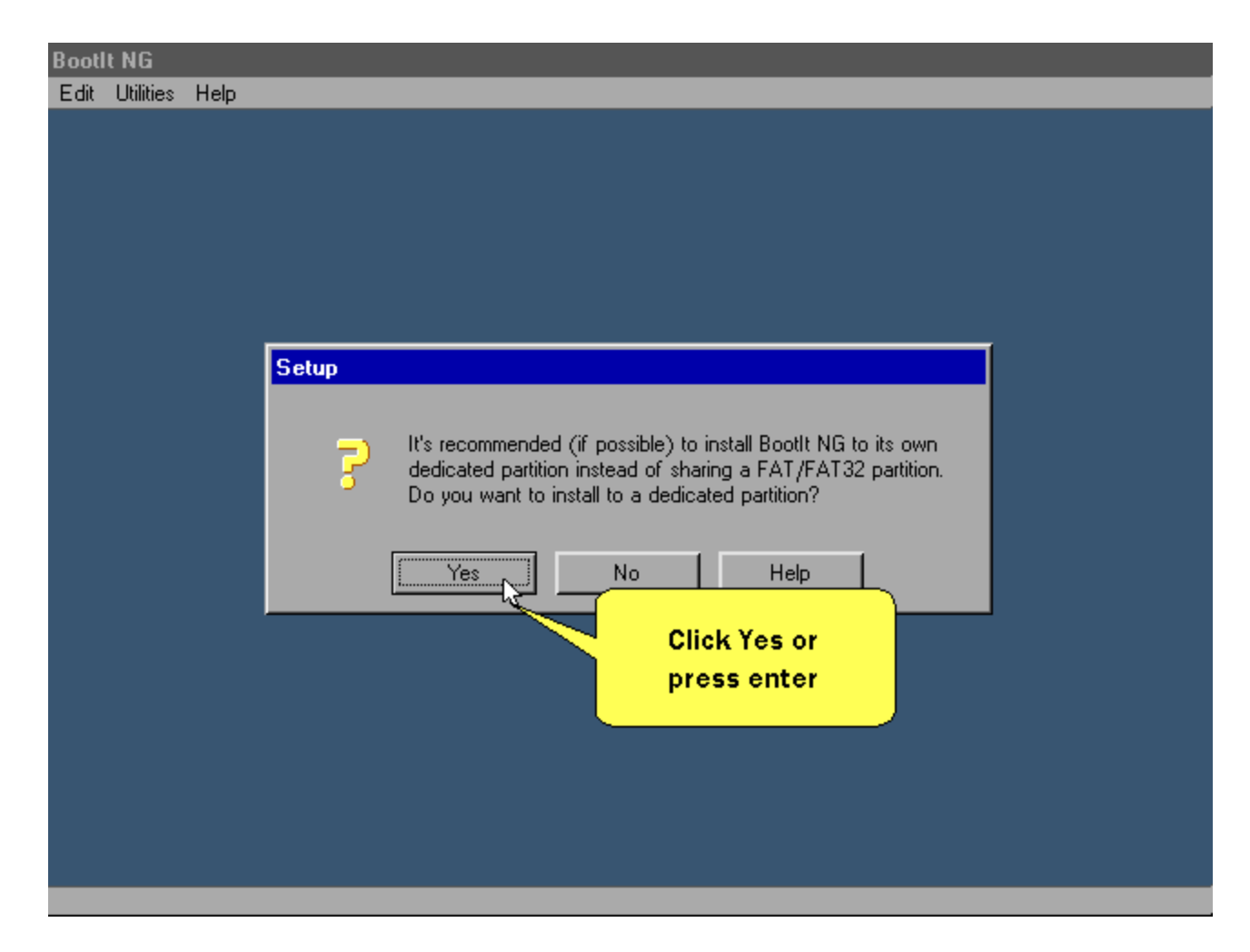

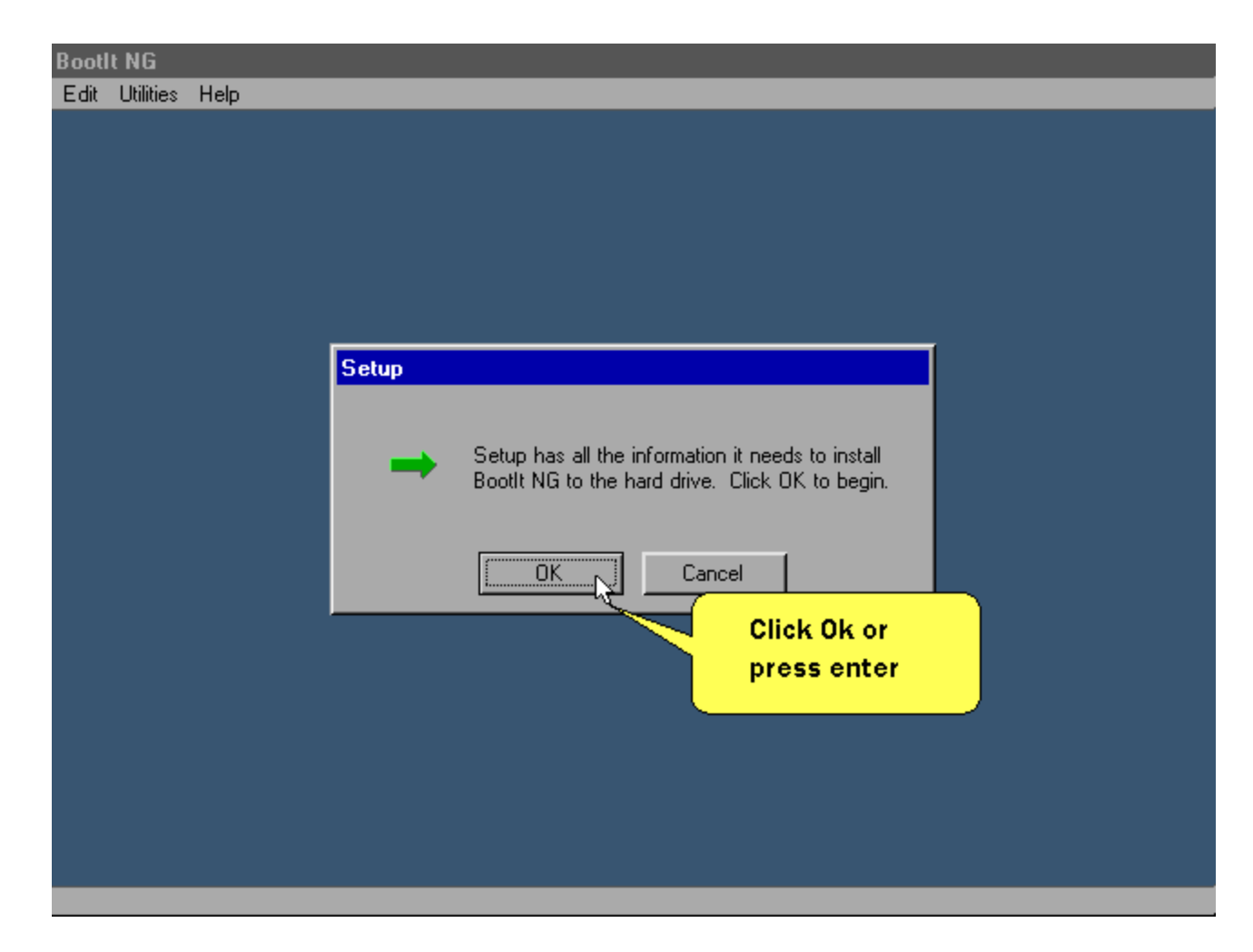

#### After a while this screen is displayed.

| Bootl | t NG      |      |                                              |
|-------|-----------|------|----------------------------------------------|
| Edit  | Utilities | Help |                                              |
|       |           |      |                                              |
|       |           |      | News                                         |
|       |           |      | Close Contents Search Back << >>             |
|       |           |      | NEWS CONTENTS                                |
|       |           |      | What's New                                   |
|       |           |      | Setup                                        |
|       |           |      | Setup completed successfully.                |
|       |           |      | If you c d use it                            |
|       |           |      | To close ans window, citck on the close word |
|       |           |      | press enter                                  |
|       |           |      |                                              |
|       |           |      |                                              |
|       |           |      |                                              |
|       |           |      |                                              |
|       |           |      |                                              |
|       |           |      |                                              |

| Bootlt NG                                                                                             |   |
|----------------------------------------------------------------------------------------------------|---|
| Edit Utilities Help                                                                                   |   |
|                                                                                                    | - |
| News                                                                                                  |   |
| Close Contents Search Back << >>                                                                      |   |
| Click Close                                                                                           |   |
| or press <u>NEWS CONTENTS</u>                                                                         |   |
| enter.                                                                                                |   |
| What's New                                                                                            |   |
| Important information for users of SCSI drives!                                                       |   |
| Boott NG companion programs,                                                                          |   |
|                                                                                                    |   |
|                                                                                                    |   |
|                                                                                                    |   |
| If you don't have a mouse, you can tab to the >> button and use it to view the contents of this file. |   |
|                                                                                                    |   |
| To close this window, click on the 'Close' button or press the Esc key.                               |   |
|                                                                                                    |   |
|                                                                                                    |   |
|                                                                                                    |   |
|                                                                                                    |   |
|                                                                                                    |   |
|                                                                                                    |   |
|                                                                                                    |   |
|                                                                                                    |   |

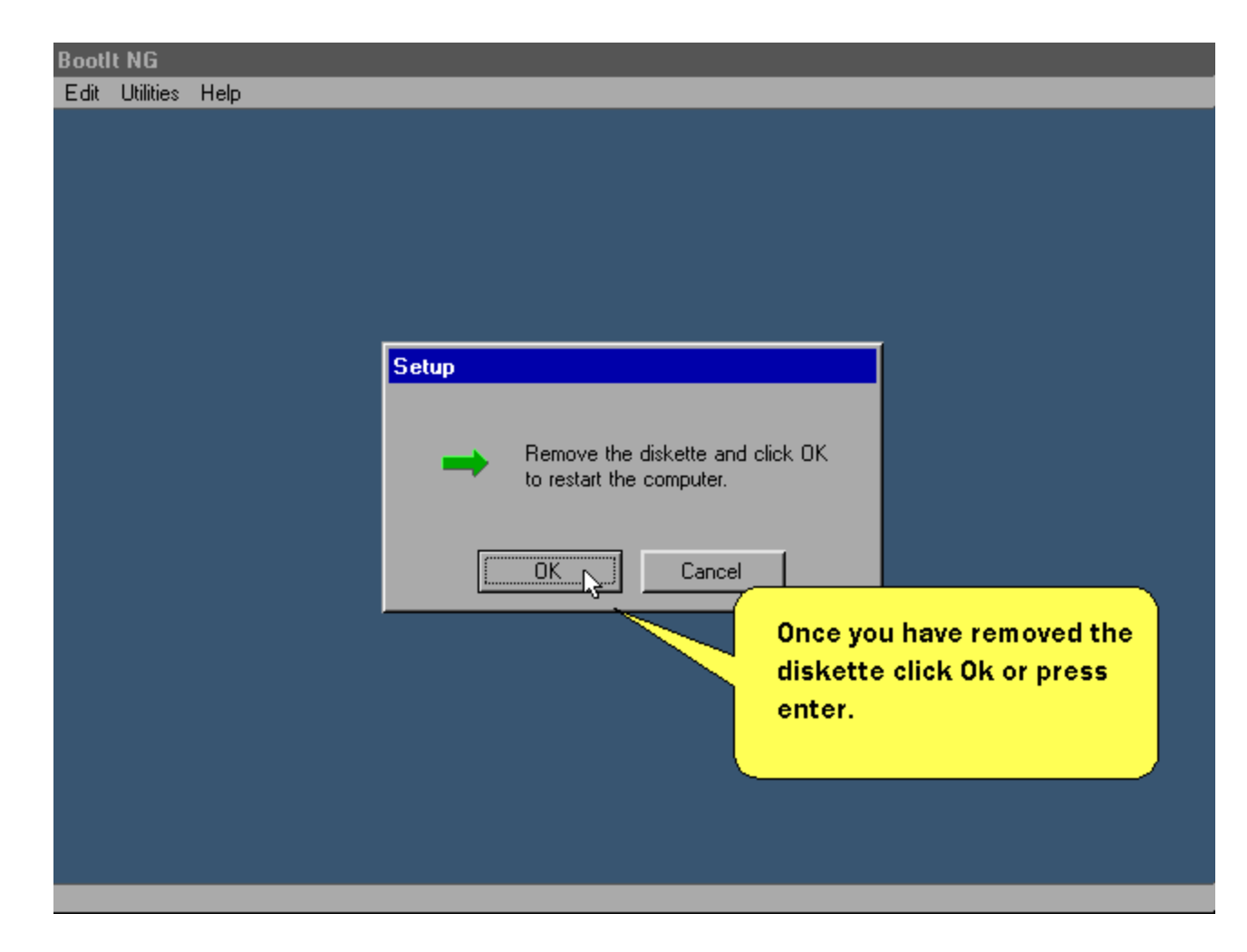

When the system reboots - This screen is displayed.

| Boot | t NG 👘    |      |                                                                                                    |  |
|------|-----------|------|----------------------------------------------------------------------------------------------------|--|
| Edit | Utilities | Help |                                                                                                    |  |
|      | Guintes   | neip | Boot Menu                                                                                                    |  |
|      |           |      |                                                                                                    |  |
|      |           |      | Windows 98 SE                                                                                                    |  |
|      |           |      | Boot Maintenance Direct Boot                                                                                                    |  |
|      |           |      | Click Maintenance<br>or press escape                                                                                                    |  |
|      |           |      | Thank you for evaluating BootIt Next Generation<br>BootIt NG is distributed as shareware. If you continue to use it<br>beyond 30 days you must either discontinue its use or register it. |  |

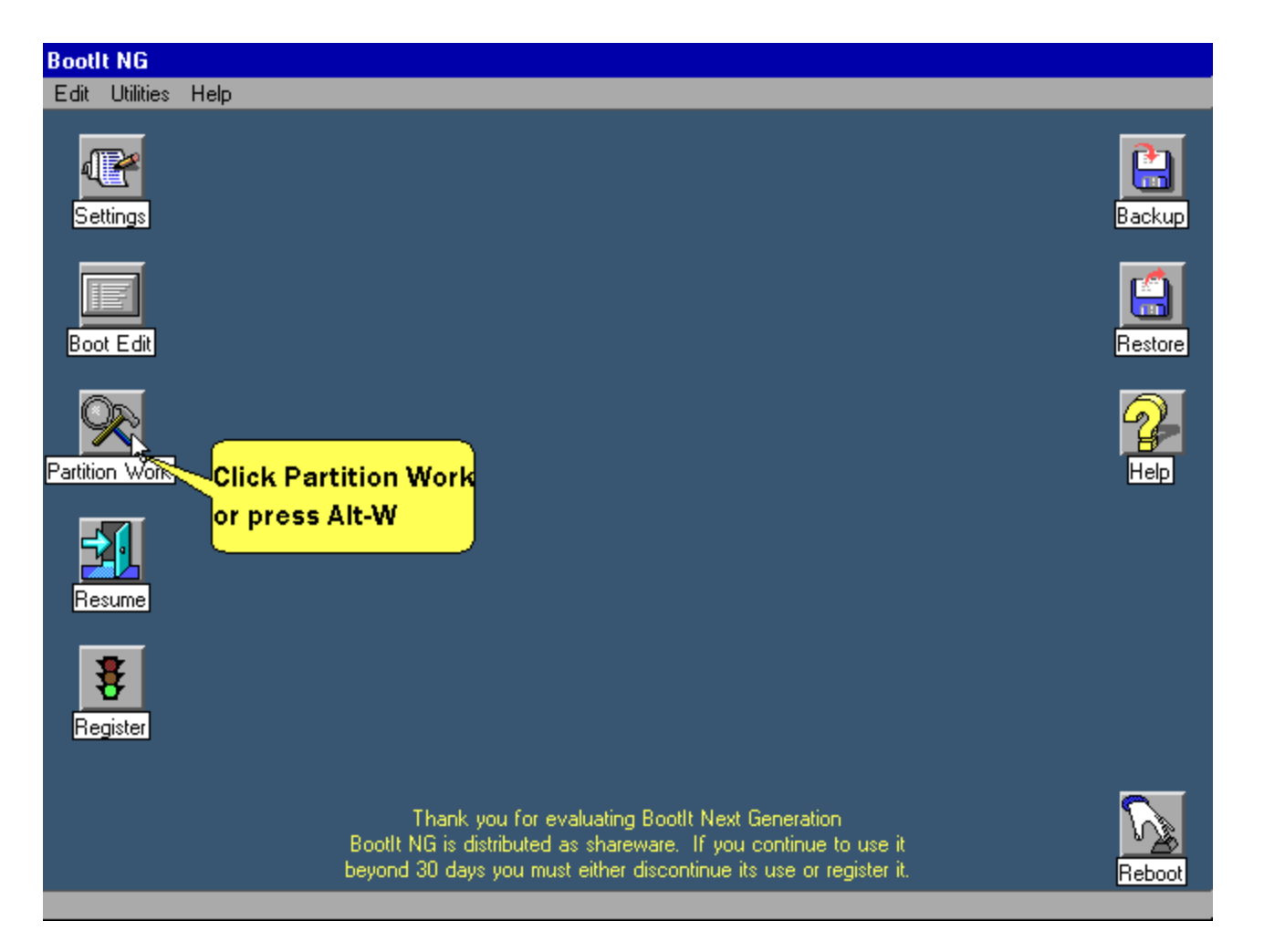

We'll go ahead and rename the Windows ME partition.

| ot <b>it NG</b><br>dit Utilities Help | _                                            | _                                                          |                                              | _                                                                   | _          |  |  |  |  |
|---------------------------------------|----------------------------------------------|------------------------------------------------------------|----------------------------------------------|---------------------------------------------------------------------|------------|--|--|--|--|
| Work with Par                         | titions                                      |                                                            |                                              |                                                                     |            |  |  |  |  |
| Hard Drives                           | Hard Drives Partitions                       |                                                            |                                              |                                                                     |            |  |  |  |  |
| • HD 0                                | NO NAME-0                                    | Partition                                                  | 5993 MB                                      | FAT-32                                                              | Create     |  |  |  |  |
|                                       |                                              | Partition                                                  | 2220 MB                                      | Free Space                                                          |            |  |  |  |  |
|                                       | BootIt EMBRM                                 | Partition                                                  | 8 MB                                         | BootIt EMBRM                                                        | Delete     |  |  |  |  |
|                                       |                                              |                                                            |                                              |                                                                     | Format     |  |  |  |  |
|                                       |                                              |                                                            |                                              |                                                                     | Resize     |  |  |  |  |
|                                       |                                              |                                                            |                                              |                                                                     | Сору       |  |  |  |  |
|                                       |                                              |                                                            |                                              |                                                                     | Slide      |  |  |  |  |
| Undo EMBR                             |                                              |                                                            |                                              |                                                                     | Image      |  |  |  |  |
| View MBR                              |                                              |                                                            |                                              |                                                                     | Groups     |  |  |  |  |
|                                       |                                              |                                                            |                                              |                                                                     | Paste      |  |  |  |  |
| Help                                  |                                              |                                                            |                                              |                                                                     | Properties |  |  |  |  |
| Close                                 |                                              |                                                            |                                              | Click Prop                                                          | erties or  |  |  |  |  |
|                                       |                                              |                                                            |                                              | press tab ti                                                        | hen enter  |  |  |  |  |
|                                       | Thank :<br>BootIt NG is di<br>beyond 30 day: | you for evaluatin<br>stributed as shar<br>s you must eithe | g Bootlt Ne<br>eware. If yo<br>r discontinue | xt Generation<br>ou continue to use it<br>e its use or register it. |            |  |  |  |  |

| Bool | llt NG    |            |            |                               |                    |                   |              |                   |
|------|-----------|------------|------------|-------------------------------|--------------------|-------------------|--------------|-------------------|
| Edit | Utilities | Help       |            |                               |                    |                   |              |                   |
|      |           |            |            |                               |                    |                   |              |                   |
|      | Work w    | vith Parti | tions      | Properties (1)                |                    |                   |              |                   |
|      | Hard (    | Drives     | Partitions | - Partition Information       |                    |                   | A            | ctions            |
|      | •         | ID O       | NO NAM     | Name WinME                    |                    |                   |              | ireate            |
|      |           |            | BootIt EI  | File System 11/Bh: FA         | N-32               | -                 | D            | elete             |
|      |           |            |            | Size 5993 MB                  |                    | Hide              | F            | ormat             |
|      |           |            |            | - Options                     |                    | ation —           | B            | lesize            |
|      |           |            |            | Multi-OS                      | Start: 63          |                   |              | Copy              |
|      |           |            |            |                               | End: 122786        | 59                |              | Slide             |
|      | Llode I   |            |            | A deficience I de Commerciae  |                    |                   |              |                   |
|      |           |            |            | Bootable: FAT32 Label:        | NO NAME            | Enter a ne        | w name the   | <mark>n e_</mark> |
|      | View      | MBR        |            | Cluster size 4096 byte(s)     |                    | click Ok (        | or press F10 | )S                |
|      |           |            |            | This partition is not acces   | ssible by Win95a,  | ,                 | F            | Paste             |
|      |           |            |            | DUS, WINNT, or US/2.          |                    |                   |              |                   |
|      | He        | elp        |            |                               |                    |                   |              |                   |
|      |           |            |            |                               | /                  |                   |              |                   |
|      |           |            |            | ОК                            | Cancel             | 1                 |              |                   |
|      |           |            |            |                               |                    |                   |              |                   |
|      |           |            | E          | Booth NG is distributed as sh | areware. If you o  | continue to use i | it           |                   |
|      |           |            | Ь          | eyond 30 days you must eith   | er discontinue its | use or register i | it.          |                   |
|      |           |            |            |                               |                    |                   |              |                   |

Now we will create the partition for Windows 2000.

| Bootl | t NG      |                    |              |                                                      |                             |                                     |         |            |   |
|-------|-----------|--------------------|--------------|------------------------------------------------------|-----------------------------|-------------------------------------|---------|------------|---|
| Edit  | Utilities | Help               |              |                                                      |                             |                                     |         |            |   |
|       |           |                    |              |                                                      |                             |                                     |         |            |   |
|       | utork mi  | ile Davi           | itiana       |                                                      |                             |                                     |         |            | ٦ |
|       | Hard D    | iun Faiu<br>)rives | Partitions   |                                                      |                             |                                     |         | Actions    |   |
|       | О н       | D 0                | WinME        | Partition                                            | 5993 MB                     | FAT-32                              |         | 1          |   |
|       |           |                    |              | Partition                                            | 2220 MB                     | Free Space                          |         | Create     |   |
|       |           |                    | Bootlt EMBRM | Partition                                            | 8 MB                        | Bootlt EMBRM                        |         | Undelete   |   |
|       |           |                    |              |                                                      |                             |                                     |         | Format     |   |
|       |           |                    |              | Click on the free                                    | space e                     | entry or tab                        |         | Resta      |   |
|       |           |                    |              | to partitions and                                    | press the                   | e down arrow                        |         | Hesize     |   |
|       |           |                    |              |                                                      |                             |                                     |         | Сору       |   |
|       |           |                    |              |                                                      |                             |                                     |         | Slide      |   |
|       | Undo E    | MBR                |              |                                                      |                             |                                     |         | Imaga      |   |
|       | View b    |                    |              |                                                      |                             |                                     |         | illiage    |   |
|       | VIEW I    | MDH                |              |                                                      |                             |                                     |         | Groups     |   |
|       |           |                    |              |                                                      |                             |                                     |         | Paste      |   |
|       |           | . 1                |              |                                                      |                             |                                     |         | Properties |   |
|       | He        | lp                 |              |                                                      |                             |                                     |         | 112220022  |   |
|       | Clos      | se                 |              |                                                      |                             |                                     |         |            |   |
|       |           |                    |              |                                                      |                             |                                     |         |            |   |
| -     |           |                    | Bootit       | Thank you for evaluatin<br>NG is distributed as shar | g Booth Ne:<br>eware. If yo | xt Generation<br>ou continue to use | it<br>a |            | _ |
|       |           |                    | Deyond       | 30 days you must either                              | aiscontinue                 | e its use or register               | IC.     |            |   |

| Boot | It NG     |          |                          |                                           |                            |                                       |                 |
|------|-----------|----------|--------------------------|-------------------------------------------|----------------------------|---------------------------------------|-----------------|
| Edit | Utilities | Help     |                          |                                           |                            |                                       |                 |
|      |           |          |                          |                                           |                            |                                       |                 |
|      |           |          |                          |                                           |                            |                                       |                 |
|      | Work w    | ith Part | itions                   |                                           |                            |                                       |                 |
|      | Hard [    | Drives   | Partitions               |                                           |                            |                                       | Actions         |
|      | • н       | ID 0     | WinME                    | Partition                                 | 5993 MB                    | FAT-32                                | Create          |
|      |           |          |                          | Partition                                 | 2220 MB                    | Free Space                            |                 |
|      |           |          | BootIt EMBRM             | Partition                                 | 8 MB                       | BootIt EMBRM                          | Click Create or |
|      |           |          |                          |                                           |                            |                                       | press enter     |
|      |           |          |                          |                                           |                            |                                       | Besize          |
|      |           |          |                          |                                           |                            |                                       |                 |
|      |           |          |                          |                                           |                            |                                       | Сору            |
|      |           |          |                          |                                           |                            |                                       | Slide           |
|      | Undo B    | EMBR     |                          |                                           |                            |                                       | Image           |
|      | Mour      |          |                          |                                           |                            |                                       | mage            |
|      | VIEW      | MDH      |                          |                                           |                            |                                       | Groups          |
|      |           |          |                          |                                           |                            |                                       | Paste           |
|      | _         |          |                          |                                           |                            |                                       | Proportion      |
|      | He        | lp       |                          |                                           |                            |                                       | riopentes       |
|      |           |          |                          |                                           |                            |                                       |                 |
|      |           | se       | L                        |                                           |                            |                                       |                 |
| ļ    |           |          | Theody                   |                                           | - Deedle Ma                |                                       |                 |
|      |           |          | i nank<br>Boottt NG is d | you ror evaluatin<br>listributed as shari | g Bootit Ne<br>eware If ur | xt Generation<br>ou continue to use i | ìt              |
|      |           |          | beyond 30 day            | vs you must either                        | discontinue                | e its use or register i               | it.             |
|      |           |          |                          |                                           |                            |                                       |                 |

| Boot | lt NG                          |           |            |                                                                     |                                                                 |                                                    |                                                   |                      |                                                                    |           |
|------|--------------------------------|-----------|------------|---------------------------------------------------------------------|-----------------------------------------------------------------|----------------------------------------------------|---------------------------------------------------|----------------------|--------------------------------------------------------------------|-----------|
| Edit | Utilities                      | Help      |            |                                                                     |                                                                 |                                                    |                                                   |                      |                                                                    |           |
|      | Work w                         | ith Parti | itions     |                                                                     |                                                                 |                                                    |                                                   |                      |                                                                    | 1         |
|      | Hard D                         | )rives    | Partitions |                                                                     |                                                                 |                                                    |                                                   |                      | Actions                                                            | -         |
|      | • H                            | D 0       | BootIt EI  | Create - 2220<br>Partition Info<br>Name<br>File System<br>Size - MB | Patilion<br>MB Block<br>Imation<br>Win2K<br>11/Bh: FAT-<br>2220 | F000 MD E                                          | ×T-22                                             |                      | Actions<br>Create<br>Undelete<br>Format<br>Resize<br>Copy<br>Slide |           |
|      | Undo E<br>View I<br>He<br>Clos | IP        |            | Options                                                             | ОК                                                              | Allocate H                                         | high<br>hter a name<br>system th                  | and choosen click of | Image<br>Sethe Fat:<br>or press F                                  | 32<br>-10 |
| '    |                                |           | Bi<br>be   | Thank you<br>ootIt NG is distrit<br>yond 30 days yo                 | i for evaluatin<br>buted as shar<br>bu must eithei              | g BootIt Next<br>eware. If you<br>r discontinue it | Generation<br>continue to use<br>s use or registe | e it<br>r it.        |                                                                    |           |

| Work with Parti<br>Hard Drives<br>HD 0 | Create - 2220 MB Block       Bootlt El       Partition Information       Name                                                                                                    | Actions<br>Create<br>Undelete<br>Format<br>Resize       |
|----------------------------------------|----------------------------------------------------------------------------------------------------|---------------------------------------------------------|
| Undo EMBR<br>View MBR<br>Help<br>Close | File S<br>Size<br>Checking for surface defects<br>□ ptio<br>□ F(<br>□ M<br>Skip<br>Click Skip or<br>press escape                                                                          | Copy<br>Slide<br>Image<br>Groups<br>Paste<br>Properties |
|                                        | Thank you for evaluating BootIt Next Generation<br>BootIt NG is distributed as shareware. If you continue to use it<br>beyond 30 days you must either discontinue its use or register it. |                                                         |

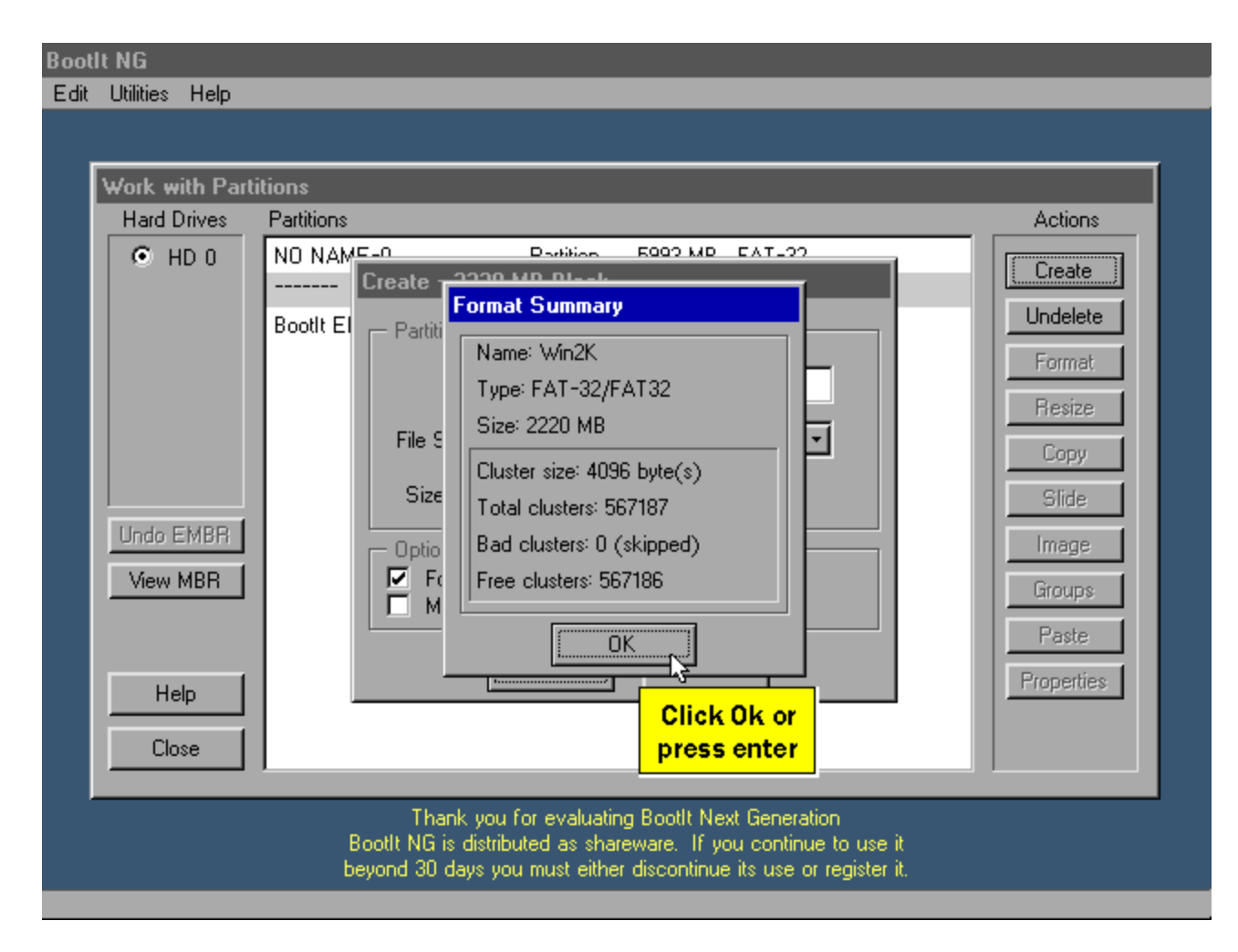

| Bootl | t NG      |           |                                   |                   |                             |                      |         |            |
|-------|-----------|-----------|-----------------------------------|-------------------|-----------------------------|----------------------|---------|------------|
| Edit  | Utilities | Help      |                                   |                   |                             |                      |         |            |
|       |           |           |                                   |                   |                             |                      |         |            |
| Г     |           |           | •*                                |                   |                             |                      |         |            |
|       | WORK W    | ith Parti | tions                             |                   |                             |                      |         |            |
|       | Hard L    | )rives    | Partitions                        |                   |                             |                      |         | Actions    |
|       | 🖲 н       | DO        | WinME                             | Partition         | 5993 MB                     | FAT-32               |         | Create     |
|       |           |           | Win2K                             | Partition         | 2220 MB                     | FAT-32               |         |            |
|       |           |           | BootIt EMBRM                      | Partition         | 8 MB                        | BootIt EMBRM         |         | Delete     |
|       |           |           |                                   |                   |                             |                      |         | Format     |
|       |           |           |                                   |                   |                             |                      |         | Resize     |
|       |           |           |                                   |                   |                             |                      |         | Сору       |
|       |           |           |                                   |                   |                             |                      |         | Slide      |
|       | Undo E    | MBR       |                                   |                   |                             |                      |         | Image      |
|       | View I    | MBR       |                                   |                   |                             |                      |         | Groups     |
|       |           |           |                                   |                   |                             |                      |         | Paste      |
|       | На        | ln [      |                                   |                   |                             |                      |         | Properties |
|       |           | чр<br>—   |                                   |                   |                             |                      |         |            |
|       | Clo       | se 🔽      |                                   | ,                 |                             |                      |         |            |
|       |           | التي ما   | Click Close or                    |                   |                             |                      |         |            |
|       |           |           | press Escape                      | u for evaluatin   | g Bootlt Ne                 | xt Generation        |         |            |
|       |           |           | boott waits as<br>bougged 20 days | tributed as share | eware. If yo<br>discontinue | ou continue to use   | it<br>a |            |
|       |           |           | Deyond 30 days                    | you must either   | uiscontinue                 | ents use of register | п.      |            |

We'll now create a boot item for booting the Windows 2000 partition.

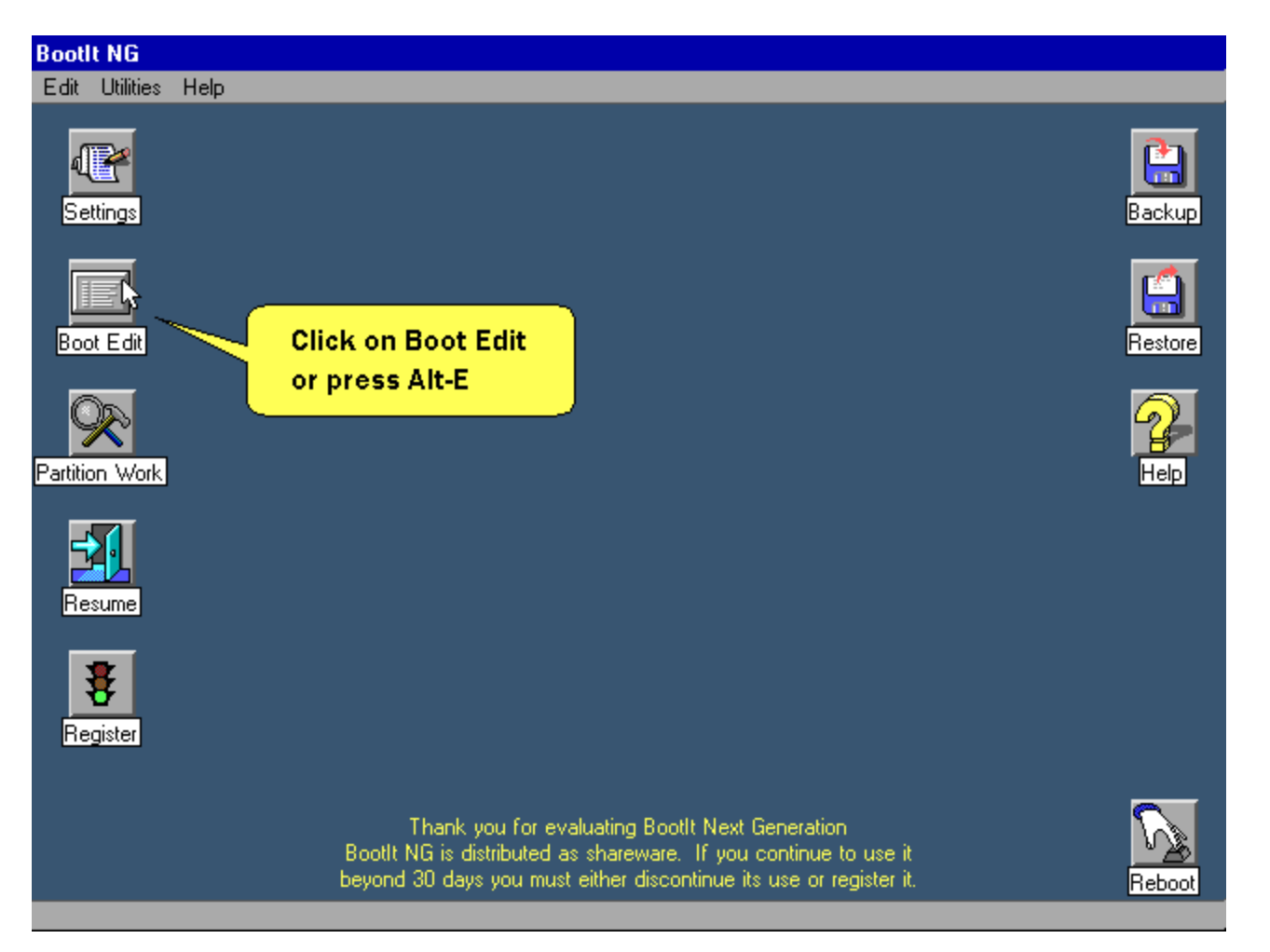

| Boot | t NG      |      |                                           |                                                         |                                                       |                                                            |                                                                        |          |
|------|-----------|------|-------------------------------------------|---------------------------------------------------------|-------------------------------------------------------|------------------------------------------------------------|------------------------------------------------------------------------|----------|
| Edit | Utilities | Help |                                           |                                                         |                                                       |                                                            |                                                                        |          |
| Edit | Utilities | Help | Boot Menu - I<br>Menu Items<br>Windows 98 | DEFAULT MNI                                             | U<br>Open                                             | Save As                                                    | Add<br>Click Add<br>press inse<br>Move Up<br>Move Dn<br>Help<br>Delete | or<br>rt |
|      |           |      | T<br>Bootit Ni<br>beyond 3                | hank you for ev<br>G is distributed a<br>O days you mus | valuating BootIt<br>as shareware,<br>t either discont | Next Generation<br>If you continue t<br>inue its use or re | n<br>to use it<br>egister it.                                          |          |

#### Don't click OK yet.

| Boc | otit NG        |                                                                                                    |                             |
|-----|----------------|----------------------------------------------------------------------------------------------------|-----------------------------|
| Edi | t Utilities He | elp                                                                                                    |                             |
|     | Edit Menu II   | Item                                                                                                    |                             |
|     | - Boot Deta    | ails                                                                                                    |                             |
|     | Name           | Windows 2000   Enter a description for the boot men                                                                                 | u Fill                      |
|     | HD             |                                                                                                    | Clear                       |
|     | Boot           | Win2K Choose the Win2K partition                                                                                                    | Hide                        |
|     | Group          |                                                                                                    | Volumes                     |
|     | Sound          | Browse> HD 1 <>                                                                                                    | Move Up                     |
|     | Flopp          | py Drive  Next BIOS Device  1                                                                                                    | Move Dn                     |
|     |                |                                                                                                    | -                           |
|     | Floor          | Drive VL Next BIOS Device: 3)                                                                                                    |                             |
|     | 🗖 Swa          | ap> HD 2 <>                                                                                                    |                             |
|     | Keystroke:     | Check here if you're going to start Win2K setup b<br>CDROM drive and the CDROM boots after the                                      | y booting the<br>hard drive |
|     |                | 3)<br>> HD 3 <                                                                                                    |                             |
|     | OK             | Cancel Help 0)                                                                                                    | -                           |
|     |                | BootIt NG is distributed as shareware. If you continue to use it beyond 30 days you must either discontinue its use or register it. |                             |
|     |                |                                                                                                    |                             |

We'll move the Win2K MBR entry because it's best to do so.

| Bootit NG                                                                |                                                                              |
|--------------------------------------------------------------------------|------------------------------------------------------------------------------|
| Edit Utilities Help                                                      |                                                                              |
| Add Menu Item                                                            |                                                                              |
| Boot Details                                                             | MBR Details                                                                  |
| Name Windows 2000                                                        | > HD 0 < 🔟                                                                   |
| HD 0                                                                     | 0) WinME Clear                                                               |
| Boot Win2K                                                               | 1) Bootit EMBRM Hide                                                         |
| Group                                                                    | 2) Win2K Volumes                                                             |
|                                                                          | - Click on the Win2K entry                                                   |
|                                                                          |                                                                              |
| Swap Default                                                             | 1) Move Dn                                                                   |
| One Time Option                                                          | 2)                                                                           |
| Floppy Drive Next BIOS Device                                            | 3)                                                                           |
| Kawtakaa                                                                 | > HD 2 <                                                                     |
| - Neystokes                                                              | 1)                                                                           |
| Clear Input                                                              | 2)                                                                           |
|                                                                          | 3)                                                                           |
|                                                                          | HD 3 <                                                                       |
| OK Cancel Help                                                           | 0) 🔹                                                                         |
|                                                                          |                                                                              |
| Bootit NLi is distributed as sha<br>beyond 30 da <u>ys you must eith</u> | areware. If you continue to use it<br>er discontinue its use or register it. |
|                                                                          |                                                                              |

| BootIt I | NG          |                                                                            |      |
|----------|-------------|----------------------------------------------------------------------------|------|
| Edit L   | Jtilities H | lelp                                                                       |      |
|          |             |                                                                            |      |
| Ad       | d Menu      | Item                                                                       |      |
|          | Boot Det    | alis                                                                       |      |
|          | Name        | e   Windows 2000 🛛 🔄 📕> HD 0 < 🛋 🔄 📕                                       |      |
|          | HD          |                                                                            | ear  |
|          | Deed        | 1) Boott EMBRM                                                             |      |
|          | 800         | 2) Win2K                                                                   | ae   |
|          | Group       | 3) Volu                                                                    | imes |
|          | Sound       | Browse> HD 1 <> HD 0                                                       | eUp  |
|          | Flop        | ppy Drive 🔲 Next BIOS Device Click Move Up (or press Alt-U) until the Wir  | 12K  |
|          | One Time    | e Option entry is at number zero (twice in this cas                        | e)   |
|          | Flop        | ppy Drive  Next BIOS Device 3) Pap> HD 2 <>                                |      |
|          | Keystroke   | es                                                                         |      |
|          |             | D D                                                                        |      |
|          |             | Clear Input 2)                                                             |      |
|          |             |                                                                            |      |
|          |             | > HD 3 <                                                                   |      |
|          |             |                                                                            |      |
|          |             | Cancel Help                                                                |      |
|          |             | Rooth NG is distributed as shareware. If you continue to use it            |      |
|          |             | beyond 30 days you must either discontinue its use or regist <u>er it.</u> |      |
|          |             |                                                                            |      |

#### We'll now hide the Win ME partition from Win 2K

| Add Menu Item                                                                                                    |          |
|----------------------------------------------------------------------------------------------------|----------|
| Boot Details MBR Details MBR Details                                                                                                   |          |
| HD 0 Clear                                                                                                    |          |
| Boot Win2K 2) BootIt EMBRM Hide                                                                                                    |          |
| Group Click on the WinME entry or tab                                                                                                  | es       |
| Sound Browse to the MBR Details and use the Move I arrow keys                                                                          | P        |
| Swap Default                                                                                                    | <u>)</u> |
| One Time Option       2)         Floppy Drive       Next BIOS Device         Swap       3)                                             |          |
| Clear Input 0)                                                                                                    |          |
| 3)<br>> HD 3 <                                                                                                    |          |
| OK Cancel Help                                                                                                    |          |
| BootIt NG is distributed as shareware. If you continue to use it<br>beyond 30 days you must either discontinue its use or register it. |          |

| Boo  | tlt NG      |                                 |         |                                  |               |
|------|-------------|---------------------------------|---------|----------------------------------|---------------|
| Edit | Utilities H | elp                             |         |                                  |               |
| r    |             |                                 |         |                                  |               |
|      | Add Menu    | ltem                            | 1.45    |                                  |               |
|      | Boot Det    |                                 |         | SH Details                       |               |
|      | Name        | Windows 2000                    | ll      | > HD 0 <                         | ···· ≜        |
|      | HD          | 0 1                             | 0)      | Win2K                            | Clear         |
|      | Bool        |                                 | 1)      | WinME                            | Hide          |
|      | 000         |                                 | 2)      | BootIt EMBRM                     |               |
|      | Group       |                                 | 3)      |                                  | Click Hide or |
|      | Sound       | Browse                          | ll      | > HD 1 <                         | press Alt-H   |
|      | Flog        |                                 | 0)      |                                  | Move Do       |
|      | Sw.         | ap 🗖 Default                    | 1)      |                                  |               |
|      | - One Time  | e Option                        | 2)      |                                  |               |
|      | 📃 📃 Flop    | opy Drive 🔲 Next BIOS Device    | 3)      |                                  |               |
|      | Sw.         | ар                              | ll      | > HD 2 <                         |               |
|      | - Keystroke | 38                              | 0)      |                                  |               |
|      |             |                                 | 1)      |                                  |               |
|      |             | Clear Input                     | 2)      |                                  |               |
|      | L           |                                 | 3)      |                                  |               |
|      |             |                                 | ļ       | > HD 3 <                         |               |
|      | ПК          | Cancel Help                     | 0)      |                                  | -1            |
|      |             |                                 | Ľ       |                                  |               |
|      |             | BootIt NG is distributed as sha | rewar   | e. If you continue to use it     |               |
|      |             | beyond 30 days you must eithe   | er disc | continue its use or register it. |               |
|      |             |                                 |         |                                  |               |

#### We're done with the Win2K Boot Item.

| Bootlt NG                     |                                       |
|-------------------------------|---------------------------------------|
| Edit Utilities Help           |                                       |
| Add Menu Item                 |                                       |
| Boot Details                  | -MBR Details                          |
| Name Windows 2000             | > HD 0 < 🔟 🧾                          |
| HD 0                          | 0) Win2K Clear                        |
| Boot Win2K                    | 1) Hide WinME                         |
| Group                         | 2) Bootit EMBRM                       |
| Crued Rewood                  | > HD 1 <                              |
| Sound Blowse                  |                                       |
| Swap Default                  | 1) Move Dn                            |
| - One Time Option             | 2)                                    |
| Floppy Drive Next BIOS Device | 3)                                    |
|                               | > HD 2 <                              |
| - Neysuukes                   | 1)                                    |
| Clear Input                   | 2)                                    |
|                               | 3)                                    |
|                               | > HD 3 <                              |
| OK Cancel Help                | 0)                                    |
| Click Ok or                   | If you posting to use it              |
| press F10 days you must eithe | r discontinue its use or register it. |
|                               |                                       |

Now we'll hide the Win 2K partition from Win ME

|      | t NG      |      |                                    |                                                                                                    |                                                                                                    |                      |
|------|-----------|------|------------------------------------|----------------------------------------------------------------------------------------------------|----------------------------------------------------------------------------------------------------|----------------------|
| Edit | Utilities | Help |                                    |                                                                                                    |                                                                                                    |                      |
|      |           |      |                                    |                                                                                                    |                                                                                                    |                      |
|      |           |      |                                    |                                                                                                    |                                                                                                    |                      |
|      |           |      |                                    |                                                                                                    |                                                                                                    |                      |
|      |           |      |                                    |                                                                                                    |                                                                                                    |                      |
|      |           |      | Boot Menu - D                      | FFAILLTMNU                                                                                                |                                                                                                    | [                    |
|      |           |      | Menu Items                         |                                                                                                    |                                                                                                    |                      |
|      |           |      | Windows 98                         | SE                                                                                                    | Add                                                                                                    |                      |
|      |           |      | Windows 200                        | 00                                                                                                    | Edit N                                                                                                    |                      |
|      |           |      |                                    |                                                                                                    |                                                                                                    |                      |
|      |           |      |                                    | Click on the Wi                                                                                           | ndows ME entry or t                                                                                                  | <mark>ab -</mark>    |
|      |           |      |                                    | to Menu Items and s                                                                                       | elect it with the arro                                                                                               | <mark>ow keys</mark> |
|      |           |      |                                    |                                                                                                    |                                                                                                    |                      |
|      |           |      |                                    | Then click                                                                                                | Edit or press Enter                                                                                                  |                      |
|      |           |      |                                    | Then click                                                                                                | Edit or press Enter                                                                                                  |                      |
|      |           |      |                                    | Then click I                                                                                              | Edit or press Enter                                                                                                  |                      |
|      |           |      | ок 1                               | Then click                                                                                                | Edit or press Enter<br>Help                                                                                          |                      |
|      |           |      | ОК                                 | Then click I                                                                                              | Edit or press Enter<br>Help<br>Save As Delete                                                                        |                      |
|      |           |      | OK                                 | Then click I                                                                                              | Edit or press Enter<br>Help<br>Save As Delete                                                                        |                      |
|      |           |      | ОК                                 | Then click I                                                                                              | Edit or press Enter<br>Help<br>Save As Delete                                                                        |                      |
|      |           |      | ОК                                 | Then click I                                                                                              | Edit or press Enter<br>Help<br>Save As Delete                                                                        |                      |
|      |           |      |                                    | Then click I                                                                                              | Edit or press Enter<br>Help<br>Save As Delete                                                                        |                      |
|      |           |      | OK<br>Th<br>Bootit NG<br>beyond 30 | Then click I<br>Cancel Open :<br>ank you for evaluating BootIt Nex<br>is distributed as shareware. If you | Edit or press Enter<br>Help<br>Save As Delete<br>xt Generation<br>bu continue to use it<br>e its use or register it. |                      |

| Bootlt NG                                                        |                               |                                                                                 |  |  |
|------------------------------------------------------------------|-------------------------------|---------------------------------------------------------------------------------|--|--|
| Edit Utilities Help                                              |                               |                                                                                 |  |  |
| Edit Manu Itam                                                   |                               |                                                                                 |  |  |
| Boot Details                                                     |                               | MBB Details                                                                     |  |  |
| Name Windows 98                                                  | SE                            | > HD 0 < Fill                                                                   |  |  |
| HD 0                                                             | 4                             | 0) WinME Clear                                                                  |  |  |
| Boot WinME                                                       | -                             | 1) Bootlt EMBRM<br>2) Win2K                                                     |  |  |
| Group                                                            |                               | A Volumes                                                                       |  |  |
| Sound Sound                                                      | Browse Click                  | on the Win2K entry or tab to MBR Details<br>and use the arrow keys to select it |  |  |
| Swap                                                             | Default                       | 1)                                                                              |  |  |
| One Time Option                                                  |                               | 2)                                                                              |  |  |
| Floppy Drive                                                     | Next BIUS Device              | 3)<br>> HD 2 <                                                                  |  |  |
| Keystrokes                                                       |                               | 0)                                                                              |  |  |
|                                                                  |                               | 1)                                                                              |  |  |
| Clear                                                            | Input                         | 2)                                                                              |  |  |
|                                                                  |                               | 3)                                                                              |  |  |
|                                                                  |                               | > HD 3 <                                                                        |  |  |
|                                                                  | icel Help                     |                                                                                 |  |  |
| BootIt NG is distributed as shareware. If you continue to use it |                               |                                                                                 |  |  |
|                                                                  | beyond 30 days you must eithe | er discontinue its use or register it.                                          |  |  |
|                                                                  |                               |                                                                                 |  |  |

| BootIt NG                                                          |                                 |                             |  |  |
|--------------------------------------------------------------------|---------------------------------|-----------------------------|--|--|
| Edit Utilitie                                                      | es Help                         |                             |  |  |
|                                                                    |                                 |                             |  |  |
| Edit Menu Item                                                     |                                 |                             |  |  |
| E Bool                                                             | t Details                       | MBR Details                 |  |  |
|                                                                    | Name Windows 98 SE              | > HD 0 < ≜                  |  |  |
|                                                                    | HD 0                            | 0) WinME Clear              |  |  |
|                                                                    | Poot WeME                       | 1) Bootit EMBRM             |  |  |
|                                                                    |                                 | 2) Win2K                    |  |  |
| (                                                                  | Group                           | <sup>3)</sup> Click Hide or |  |  |
| s                                                                  | Sound Browse                    | > HD 1 <                    |  |  |
|                                                                    | Floppy Drive Next BIOS Device   | 0) Maya Dali                |  |  |
|                                                                    | Swap 🔽 Default                  | 1)                          |  |  |
| - One                                                              | - One Time Option 2)            |                             |  |  |
|                                                                    | Floppy Drive 🔲 Next BIOS Device | 3)                          |  |  |
|                                                                    | Swap                            | > HD 2 <                    |  |  |
| - Keys                                                             | strokes                         | 0)                          |  |  |
|                                                                    |                                 | 1)                          |  |  |
|                                                                    | Clear Input                     | 2)                          |  |  |
|                                                                    |                                 | 3)                          |  |  |
|                                                                    |                                 | > HD 3 <                    |  |  |
|                                                                    | OK Capcal Help                  | 0                           |  |  |
|                                                                    |                                 |                             |  |  |
| BootIt NG is distributed as shareware. If you continue to use it   |                                 |                             |  |  |
| beyond 30 days you must either discontinue its use or register it. |                                 |                             |  |  |
|                                                                    |                                 |                             |  |  |

| Bootlt N                                                           | NG          |                             |                                         |
|--------------------------------------------------------------------|-------------|-----------------------------|-----------------------------------------|
| Edit U                                                             | Jtilities H | elp                         |                                         |
|                                                                    |             |                             |                                         |
| Ed                                                                 | it Menu I   | tem                         |                                         |
|                                                                    | Boot Deta   | ails -                      | MBR Details                             |
|                                                                    | Name        | Windows 98 SE               | > HD 0 < 🛋 Fill                         |
|                                                                    | HD          | 0                           | 0) WinME Clear                          |
|                                                                    | Boot        | WinME                       | 1) Bootit EMBRM                         |
|                                                                    | ~           |                             | 2) Hide Win2K                           |
|                                                                    | aroup       |                             | 3) Volumes                              |
|                                                                    | Sound       | Browse                      | HD 1 < Move Up                          |
|                                                                    | 🔲 Flop      | py Drive 🔲 Next BIOS Device | 0) Move Dn                              |
|                                                                    | 🗖 Swa       | ap 🗖 Default                | 1)                                      |
|                                                                    | One Time    | Option                      | 2)                                      |
|                                                                    |             | py Drive 🔲 Next BIOS Device | 3)                                      |
|                                                                    | L Swa       | ap                          | > HD 2 <                                |
|                                                                    | Keystroke   | - 8                         | 0)                                      |
|                                                                    | 1)          |                             |                                         |
|                                                                    |             | Clear Input                 | 2)                                      |
|                                                                    |             |                             | 3)                                      |
|                                                                    |             |                             | > HD 3 <                                |
|                                                                    | OK          |                             | 0)                                      |
|                                                                    |             | Click Ok or                 |                                         |
| press F10 G is distributed as shareware. If you continue to use it |             |                             |                                         |
|                                                                    |             | B0 days you must eithe      | ner discontinue its use or register it. |
|                                                                    |             |                             |                                         |

We click okay to save the updated menu items.

| Bootlt NG                                                                     |                                       |
|-------------------------------------------------------------------------------|---------------------------------------|
| Edit Utilities Help                                                           |                                       |
|                                                                               |                                       |
|                                                                               |                                       |
|                                                                               |                                       |
|                                                                               |                                       |
| Boot Menu - DEFAULT MNU                                                       |                                       |
| Windows 98 SE                                                                 | Add                                   |
| Windows 2000                                                                  | E dit                                 |
|                                                                               |                                       |
|                                                                               |                                       |
|                                                                               | Move Up                               |
|                                                                               | Move Dn                               |
|                                                                               | Help                                  |
|                                                                               |                                       |
| UK Lancel Upen                                                                | Save As Delete                        |
| Click Ok or                                                                   |                                       |
| press F10                                                                     |                                       |
| The base for the Portuge                                                      |                                       |
| I hank you for evaluating Boott N<br>Boott NG is distributed as shareware. If | ext Generation you continue to use it |
| beyond 30 days you must either discontinu                                     | ue its use or register it.            |

This will return us to the boot menu.

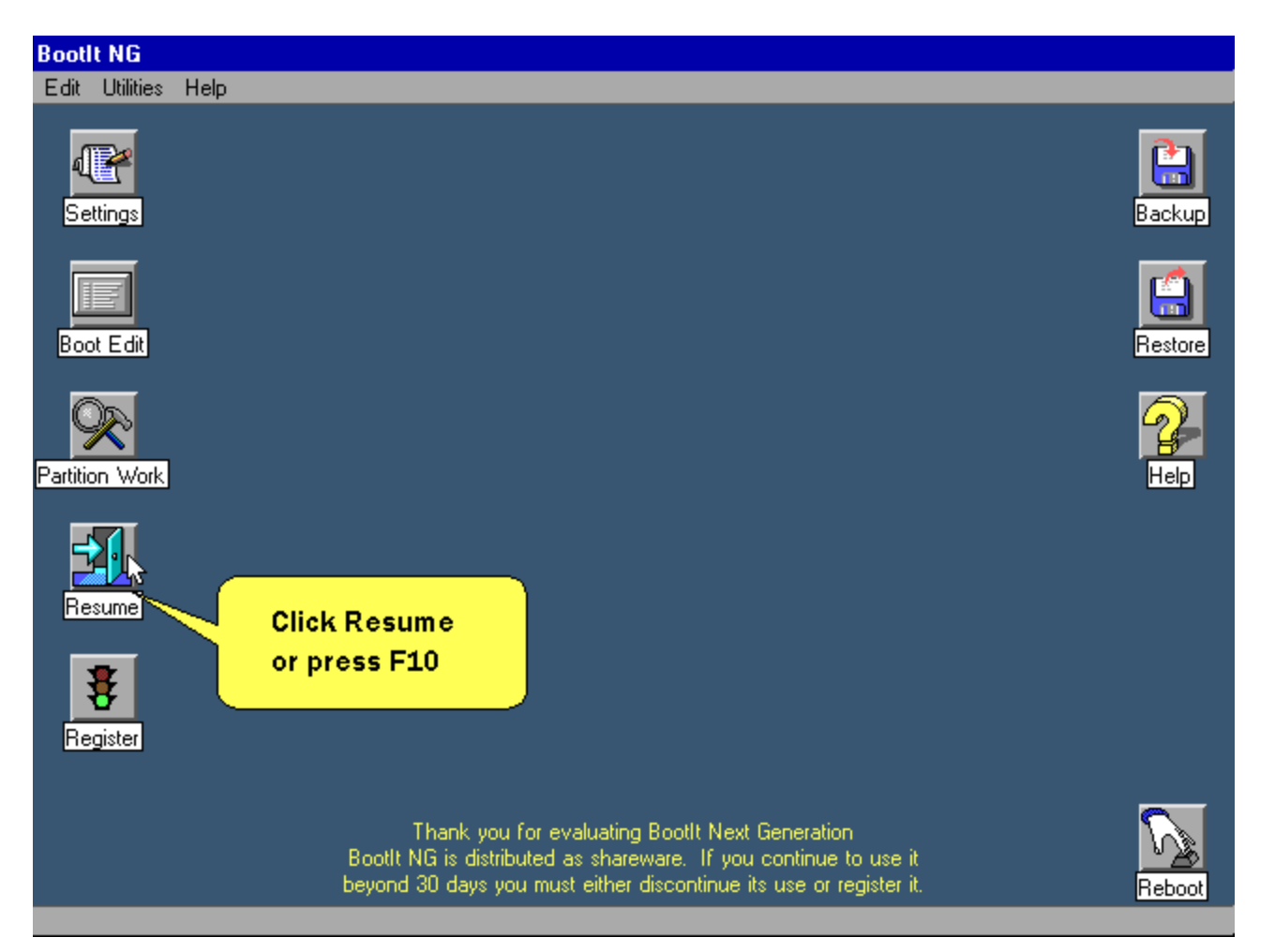

Now it's time to install Windows 2000.

| Bootl | t NG      |                                                                                                    |
|-------|-----------|----------------------------------------------------------------------------------------------------|
| Edit  | Utilities | Help                                                                                                    |
|       |           |                                                                                                    |
|       |           |                                                                                                    |
|       |           |                                                                                                    |
|       |           |                                                                                                    |
|       |           |                                                                                                    |
|       |           |                                                                                                    |
|       |           |                                                                                                    |
|       |           |                                                                                                    |
|       |           | Boot Menu                                                                                                    |
|       |           |                                                                                                    |
|       |           | Windows 98 SE                                                                                                    |
|       |           | Windows 2000                                                                                                    |
|       |           | Boot Maintenance Direct Boot                                                                                                    |
|       |           | Insert the installation media then boot the Windows 2000 Item                                                                         |
|       |           |                                                                                                    |
|       |           |                                                                                                    |
|       |           |                                                                                                    |
|       |           |                                                                                                    |
|       |           |                                                                                                    |
|       |           | Thank you for evaluating Bootlt Next Generation                                                                                       |
| _     |           | Bootit NG is distributed as shareware. If you continue to use it<br>beyond 30 days you must either discontinue its use or register it |
|       |           |                                                                                                    |

What happens at this point depends on if you check the "Next BIOS Device" option when you created the Windows 2000 boot item or not.

If you did not check that option then you are presented with a black screen with gray text that says no operating system is installed on the partition. At this point you can hit any key to reboot your computer. It will boot in the order you have it set in the BIOS.

If you did place a check in that option then if the CD is bootable you'll get a message that says "Press any key to boot from CD...". Press a key quickly as the timeout is fairly quick.

After you get the installation media booted correctly click next above.

Now that the Windows 2000 installation media has been booted, setup starts.

When it comes to the point to select the installation partition, select the entry that has C: next to it (in this sample case it's the second entry) then press enter.

On the next step it asks what you want to do with the partition. In this case you can choose any of the options. The difference between "formatting as" and "convert to" is that formatting will delete anything on the partition and convert won't.

Now you can simply complete the Windows 2000 installation. The system will reboot at least once during installation. Simply select the Windows 2000 entry from the BootIt NG Boot Menu until the installation is complete.

Tip: If Windows 2000 shows its OS loader menu <u>after</u> installation is complete, then see the <u>help/info</u> page for instructions on how to remove them.

This concludes the tutorial.